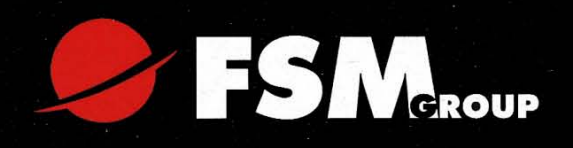

# **GSM-kamera SG550M-8M**

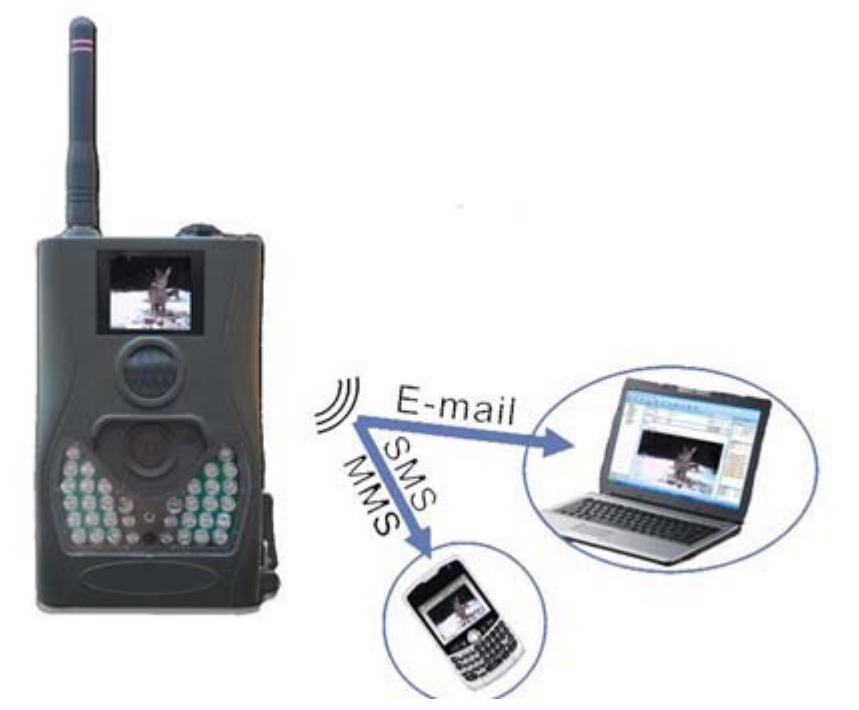

# Käyttöohje

|             |                                                  |              | -                                     |          |  |  |  |
|-------------|--------------------------------------------------|--------------|---------------------------------------|----------|--|--|--|
| 1           | Yleistä                                          |              | .3                                    |          |  |  |  |
| 1.1 Yleistä |                                                  | Ylei         | istä                                  | .3       |  |  |  |
|             | 1.2                                              | Kan          | neran liitännät                       | .5       |  |  |  |
|             | 1.3                                              | Каι          | ıkosäädin                             | .6       |  |  |  |
|             | 1.3                                              | 3.1          | Navigointi kaukosäätimellä            | .6       |  |  |  |
|             | 1.3                                              | 3.2          | Merkit                                | .6       |  |  |  |
|             | 1.4                                              | Kuv          | /austiedot                            | .7       |  |  |  |
|             | 1.5 Tek<br>1.6 Tue                               |              | stiviestitoiminto                     | .7       |  |  |  |
|             |                                                  |              | etut formaatit                        | .7       |  |  |  |
|             | 2.1                                              | Virt         | alähde                                | .8       |  |  |  |
|             | 2.2                                              | SD-          | kortti ja SIM-kortti                  | .8       |  |  |  |
|             | 2.3 Käynnistäminen ja asettaminen toimintatilaan |              |                                       | .8       |  |  |  |
|             | 2.4                                              | Kan          | neran asettaminen testitilaan         | .8       |  |  |  |
|             | 2.4                                              | H. I         |                                       | .8       |  |  |  |
|             | 2.4                                              | 1.2          | Manuaalinen tallennus                 | .9       |  |  |  |
|             | 2.4                                              | 1.3          | Kuvien ja videoiden katsominen        | .9       |  |  |  |
|             | 2.4                                              | 1.4          | MMS-viestien lähettäminen             | .9       |  |  |  |
|             | 2.5                                              | San          | nmuttaminen                           | .9       |  |  |  |
|             | 3.1                                              | Ase          | tusvalikko                            | .9       |  |  |  |
|             | 3.1                                              | l <b>.1</b>  | Oletusasetukset                       | 11       |  |  |  |
|             | 3.1                                              | 1.2          | Kameratila                            | 11       |  |  |  |
|             | 3.1                                              | 1.3          | Päivämäärän ja kellonajan asettaminen | 11       |  |  |  |
|             | 3.1                                              | l <b>.4</b>  | Kuvakoko1                             | 2        |  |  |  |
|             | 3.1                                              | 1.5          | Kuvausmäärä                           | 2        |  |  |  |
|             | 3.1                                              | l <b>.6</b>  | Videon pituus                         | 2        |  |  |  |
|             | 3.1                                              | .7           | Liiketunnistimen herkkyys             | 2        |  |  |  |
|             | 3.1                                              | .8           | Jaksotus                              | 3        |  |  |  |
|             | 31                                               | 9            | MMS-asetukset                         | 13       |  |  |  |
|             | 3 1                                              | 10           | CDDS-asotuksot                        | 11       |  |  |  |
|             | 2.1                                              | 111          | Lähotyetile                           | 14<br>14 |  |  |  |
|             | 3.1                                              |              |                                       | .4       |  |  |  |
|             | 3.1                                              | 1.12         |                                       | .4       |  |  |  |
|             | 3.1                                              | 1.13         | SD-kortin alustaminen                 | 15       |  |  |  |
|             | 3.1                                              | l <b>.14</b> | Tehdasasetusten palauttaminen         | 15       |  |  |  |
|             | 3.2                                              | Tois         | sto1                                  | 5        |  |  |  |
|             | 3.2                                              | 2.1          | Kuvien ja videoiden katselu           | 5        |  |  |  |
|             | 3.2                                              | 2.2          | Kuvien ja videoiden poistaminen       | 5        |  |  |  |
|             | 3.2                                              | 2.3          | MMS-viestien manuaalinen lähettäminen | 6        |  |  |  |
|             | 3.3                                              | Las          | er-osoitin                            | 6        |  |  |  |
|             | 3.4                                              | Tie          | dostojen numerointi                   | 6        |  |  |  |
|             | 3.5                                              | Use          | in kysytyt kysymykset                 | 6        |  |  |  |
| Te          | eknise                                           | et tie       | dot1                                  | 17       |  |  |  |
| Тс          | Гоіmitus sisältää:18                             |              |                                       |          |  |  |  |

# Sisällys

# 1 Yleistä

#### 1.1 Yleistä

Kamera toimii riista- ja valvontakamerana sekä kuvaa still kuvia (jpeg) tai videoita (avi) eläimen tai ihmisen liikkeen havaittuaan. Kamerassa on passiivinen infrapunaliikesensori (PIR). Kameraa voidaan käyttää sekä sisä- että ulkotiloissa.

# PERUSTIEDOT:

- 8.0MP digitaalinen riista- ja valvontakamera
- Kuvat tallentuvat joko 8 megapikselin korkearesoluutiokuvina tai 5 megapikselin matalaresoluutiokuvina
- Liiketunnistimen herkkyys 18 m
- Kuvausviive liikkeestä 1,2 s
- Kaukosäädin ohjelmointia varten
- 1,5 tuuman LCD-näyttö ja sisäänrakennettu mikrofoni
- Monikuvaus: 1, 2 tai 3 peräkkäiskuvaa
- Videot valittavissa 5 s 60 s pituisina
- Säädettävä nukkumisviive otosten välillä 0 s 60 min
- Ajastinkellotoiminto
- Kuvat tallentuvat 1-32GB SD-muistikortille (ei mukana)
- Säänkestävä rakenne
- Ulostuloportit: TV, USB, SD-korttipaikka, 6V DC
- Yhteensopivuus: Windows 98, 2000, XP, Vista, Win7
- Paristot: 8 kpl AA 1.5V alkaliparistot (ei mukana)
- Paristojen toiminta-aika optimiolosuhteissa noin 6 kk
- Toimintalämpötila: -20 °C ~ +60 °C
- Toimintakosteus: 5 % ~ 90 %
- Väri: Oliivi / vihreä
- Paino: 450 g sisältäen paristot
- Mitat: 8 cm x 13 cm x 5 cm
- Toimitus sisältää: Kiinnitysvyö, TV- ja USB-kaapelit, käyttöohje

#### VAROITUKSET:

- Kamera toimii 6V DC virralla. Kamerassa voidaan käyttää joko 8 kpl AA-paristoja (toimintakesto noin 6 kk) tai ulkoista 6V DC virtalähdettä.
- Asenna paristot oikein päin.
- Asentaessasi tai poistaessasi SD-korttia, kytke kameran virta pois päältä (OFF), sillä kameran ohjelmisto voi vaurioitua! Takuu ei korvaa väärän käsittelyn vuoksi hajonnutta ohjelmistoa.
- Kamerassa ei ole sisäistä muistia kuvien ja videoiden tallentamista varten.
- Tarkista SD-kortti aina ennen sen asentamista kameraan. Suositeltavaa on käyttää uusia SD-muistikortteja (SDHC muistikortit ovat myös yhteensopivia).
- Käytä kameran TV-kytkentään TV:n AV IN-porttia.
- Kameran ollessa kytkettynä tietokoneeseen USB-kaapelin kautta, tietokone löytää kameran kuvat ja videot muistilta (SD-kortilta) automaattisesti. Tällöin kamera voi olla ON- tai OFF-tilassa.
- Menuasetustilassa kamera sammuu automaattisesti n. 2 minuutin kuluttua, mikäli toimintonäppäimiä ei paineta. Mikäli kamera sammuu ja haluat jatkaa kaukosäätimellä, kytke virta päälle jälleen ON/OFF-kytkimestä.

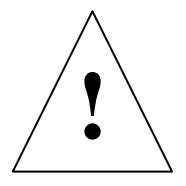

#### 1.2 Kameran liitännät

Kamerassa on seuraavat I/O-liitännät: USB-liitäntä, SD-korttipaikka, TV-ulostulo ja ulkoinen tasavirta -portti 6 V ulkoista virtalähdettä varten.

Kameran takaosassa on varkaudenestolukko sekä korkeussäädin kallistuskulman säätämiseksi, mikäli asennupaikka on epätasainen (esimerkiksi puu).

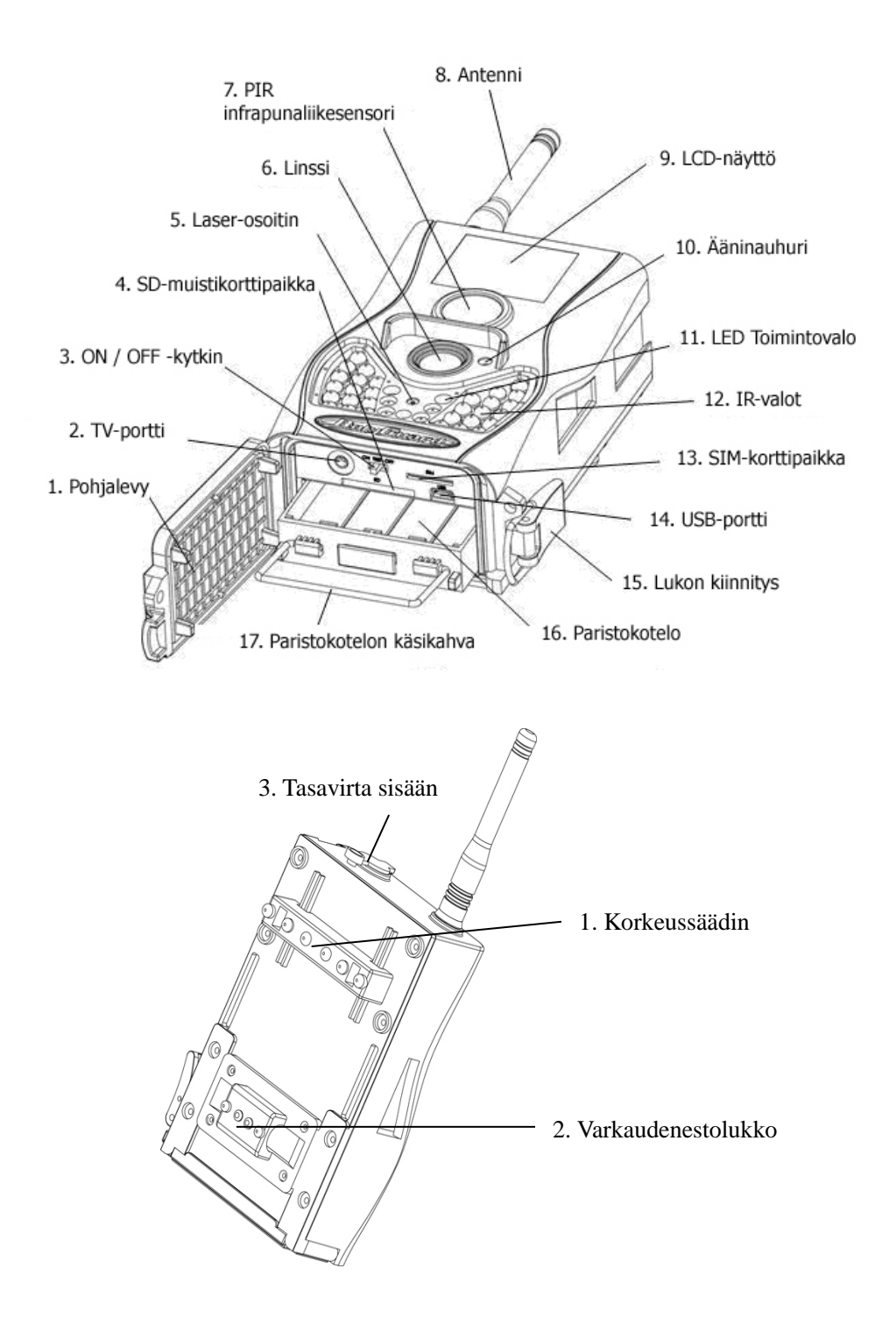

#### 1.3 Kaukosäädin

Langatonta kaukosäädintä käytetään pääasiassa asetusten ohjelmointiin ja salasanan syöttämiseen.

OK

Boly Guard<sup>®</sup>

Kaukosäätimen suurin toimintasäde on 9 m.

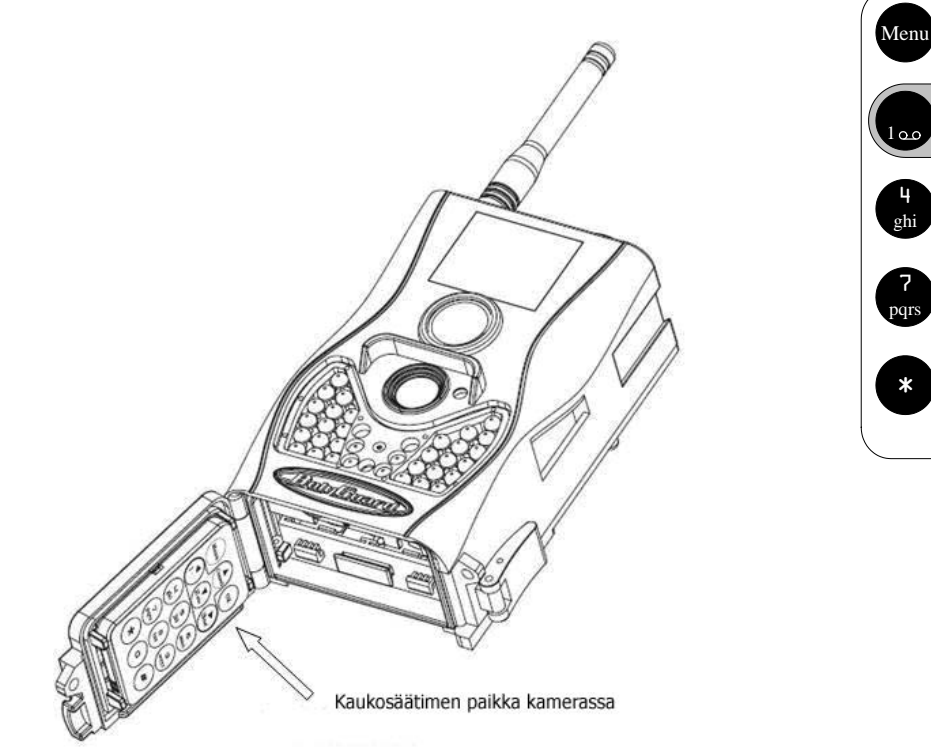

#### 1.3.1 Navigointi kaukosäätimellä

Paina nuolinäppäimiä selataksesi valikkoa. Paina OK-näppäintä tehdäksesi valinnan.

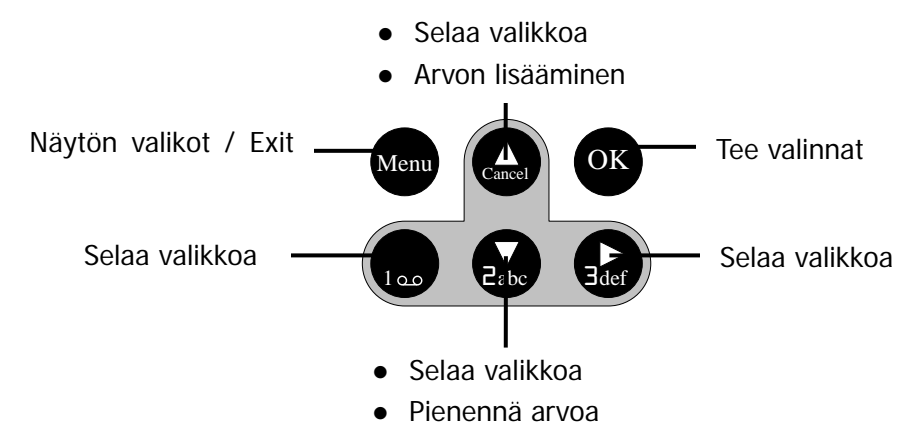

#### 1.3.2 Merkit

Painamalla painiketta yhtäjaksoisesti, saat seuraavat merkkiyhdistelmät:

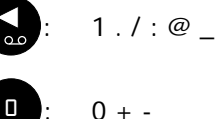

0 + -

Paina välimerkit "\*" käynnistääksesi laser-osoittimen.

#### 1.4 Kuvaustiedot

Kuvaustiedot näkyvät näytöllä kameran ollessa päällä.

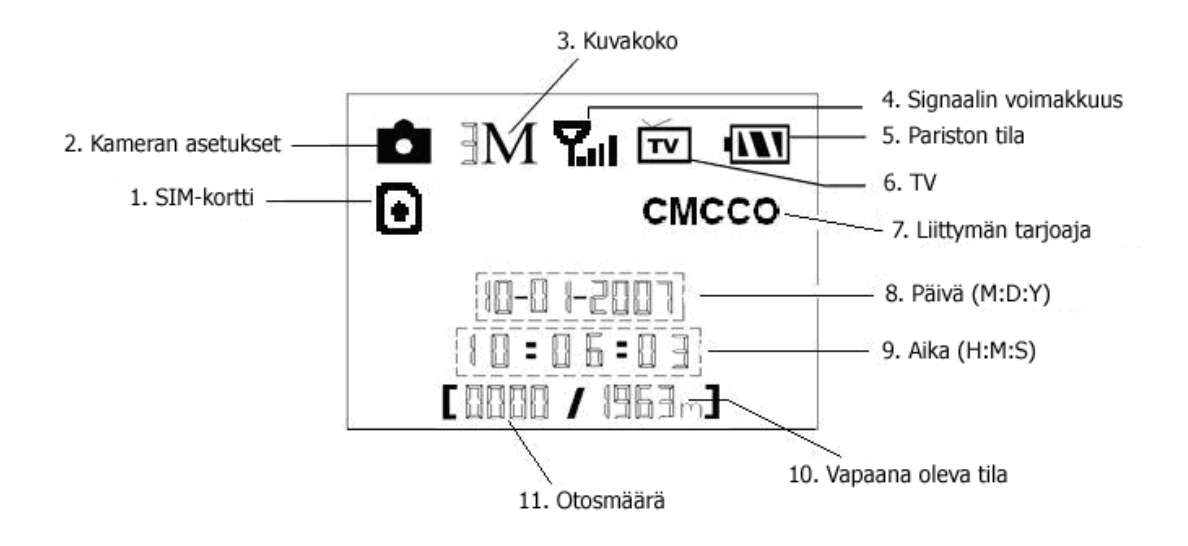

#### 1.5 Tekstiviestitoiminto

Tämä kamera voi lähettää kuvia välittömästi matkapuhelimeesi GSM / GPRS-verkon kautta. Kameran havaitessa liikettä, kamera lähettää MMS-viestin GPRS-verkon kautta. Tarvitaan GPRS-palvelu palveluntarjoajalta, jotta tämä toiminto voidaan otta käyttöön.

Kamera tukee neljää taajuutta: 850Mhz, 900Mhz, 1800Mhz ja 1900Mhz.

Näytöllä oleva SIM-kortin kuvake 🕩 tarkoittaa, että kameraan asennettu SIM-kortti

toimii. Karkoittaa, että tekstiviestitoimintossa on häiriö, esimerkiksi heikko signaali. Mikäli SIM-korttia ei ole asennettu, SIM-kortin kuvaketta ei näy näytöllä.

Varmista, että PIN-koodin kysely on pois päältä ennen SIM-kortin asentamista (Voit ottaa PIN-koodin kyselyn pois päältä SIM-kortilta matkapuhelimellasi).

Kameran valikossa on valittavissa kolme MMS-toimintoa: **MMS Mode** (MMS-tila), **MMS Set** (MMS-asetukset) ja **Send to** (lähetä MMS). **MMS Mode** -tilassa valitaan lähettämistapa, **MMS Set** -tilassa valitaan verkkoyhteys ja **Send to** -tilassa määritetään vastaanottajan puhelinnumero ja sähköpostiosoite.

#### 1.6 Tuetut formaatit

Kamera tukee tiedostotallennemuotoa FAT32. Kamera alustaa SD-kortin FAT32-muotoon. Mikäli alustat kameran tietokoneella, valitse FAT32. Otetut kuvat löytyvät tietokoneelta kansiosta nimeltä DCIM/100.

| Tiedosto    | Formaatti |
|-------------|-----------|
| Kuva        | JPG       |
| Video       | AVI       |
| File format | FAT32     |

# 2 Helppo asennus

# 2.1 Virtalähde

Kamera tarvitsee neljä tai kahdeksan 1.5 V AA-paristoja. Varmista ennen paristojen kytkemistä, että virta on pois päältä (OFF). Avaa pohjalevy ja asenna paristot oikea polarisaatio oikein päin (+/- napa merkkien osoittamaan suuntaan). Kamerassa voidaan käyttää myös ladattavia alkaaliparistoja tai NiMh-akkuja, mutta niiden kesto on huomattavasti pienempi.

Mikäli olet asettanut MMS-toiminnon, kamera lähettää akun tilanteesta MMS, SMS tai sähköpostiviestin ohjelmoituun numeroon / osoitteeseen.

Paristojen asennuskaavio:

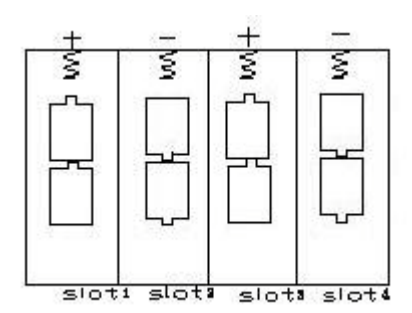

### 2.2 SD-kortti ja SIM-kortti

Varmista ennen SD- tai SIM-kortin asentamista, että virta on pois päältä (OFF). Avaa pohjalevy ja aseta kortti omaan korttipaikkaan merkityllä tavalla. Varmista, että SD-kortin kirjoitussuojaus on kirjoitustilassa.

Varmista SIM-kortin asennuksen jälkeen, että SIM-kortin kuvake tulee näyttöön näkyviin.

# 2.3 Käynnistäminen ja asettaminen toimintatilaan

Ennen käynnistämistä:

- 1. Varmista, että kameran edessä ei ole lämpötila- tai liikehäiriöitä, kuten lehtiä, verhoja, ilmastointia, savupiipun ilmantuloaukkoa, jne.
- 2. Kameran korkeus maasta tulee määrittää kohteen koon mukaan. Yleensä yhdestä kahteen metriin.

Aseta virtakytkin **ON**-asentoon käynnistääksesi kameran ja päästäksesi toimintatilaan. Ennen kun asetat kameran toimintatilaan, voit säätää seuranta-aluetta käyttämällä laser-osoitinta.

Käynnistämisen jälkeen LED-toimintavalo vilkkuu kymmenen sekunnin ajan, joka on puskurointiaika ennen varsinaista toimintatilaa. Puskurointiajan aikana pohjalevy voidaan sulkea ja viimeistellä kameran asento sekä kävellä pois seuranta-alueelta.

Toimintatilan aikana kaukosäätimen käyttö on tarpeetonta. Kamera ottaa kuvia ja videota automaattisesti asetusten mukaisesti. Kamera tallentaa myös äänet.

# 2.4 Kameran asettaminen testitilaan

Aseta virtakytkin **TEST-**asentoon. Testitilassa on eri toimintoja: mukautetut asetukset, manuaalinen tallennus, MMS-viestin esikatselu ja lähettäminen manuaalisesti.

### 2.4.1 Asetusten mukauttaminen

Paina MENU-näppäintä kaukosäätimestä päästäksesi asetuksiin. Kameran asetukset

voidaan määrittää manuaalisesti. Asetukset näkyy kameran LCD-näytöllä tai TV-monitorilta.

#### 2.4.2 Manuaalinen tallennus

Paina **RIGHT**-näppäintä ottaaksesi kuvan tai videokuvaa automaattisesti.

#### Kuvien ja videoiden katsominen 2.4.3

Kuvia tai videoita voidaan katsoa kolmella tavalla:

- 1. Kameran LCD-näytöltä
- 2. Kaapelilla yhdistetyllä TV-monitorilta
- 3. Kaapelilla yhdistettynä PC-monitorilta

Paina **OK**-näppäintä ja viimeksi otettu kuva tulee näkyviin. Selaa kuvia selausnäppäimillä. Videoita ei voida toistaa LCD-näytöltä, mutta niiden esikatselukuvat näytetään.

Katso yksityikohtaiset toiminnot, kuten kuvien poistaminen luvusta 3.2.

#### 2.4.4 MMS-viestien lähettäminen

Kun MMS-tila on asetettu manuaaliseksi, voit lähettää valitun kuvan testitilassa ennalta määritettyyn osoitteeseen. Toimintatilassa käytetään päivittäisiä raportteja ja välittömiä raportteja.

#### 2.5 Sammuttaminen

Aseta virtakytkin OFF-asentoon sammuttaaksesi kameran. Kamera kuluttaa virtaa myös ollessa pois päältä. Paristot tulee irrottaa, mikäli kameraa ei käytetä pitkään aikaan.

#### 3 Lisäasetukset

Kamerassa on kolme eri toimintatilaa:

- 1. Pois päältä: Virtakytkin on OFF-asennossa.
- 2. Toimintatila: Virtakytkin on ON-asennossa.
- 3. Testitila: Virtakytkin on TEST-asennossa.

OFF-tila toimii vikasietotilana ja sitä tulee käyttää SD-kortin ja paristojen asettamisen sekä kuljetuksen aikana.

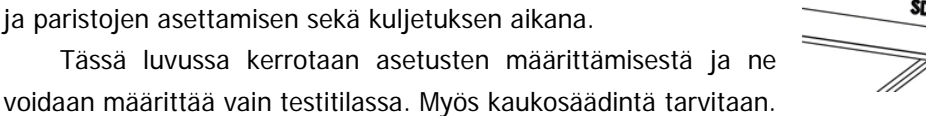

ON TEST OFF

SD

### 3.1 Asetusvalikko

Päästäksesi kameravalikkoon, paina MENU-näppäintä testitilassa. Asetusvalikko tulee näkyviin kameran LCD-näytölle tai ulkoiselle TV-monitorille.

| Valikkoasetus                 | Kuvaus                                     |  |
|-------------------------------|--------------------------------------------|--|
| Kameran asetus (Camera Mode)  | Valitse kuva tai video.                    |  |
| Kello ja aika (Set Clock)     | Aseta kameran päivä ja aika.               |  |
| Kuvan resoluutio (Photo Size) | Valitse kuvan resoluutio, enintään 8.0 MP. |  |
| Otosmäärä (Photo Burst)       | Valitse sarjakuvaus.                       |  |
| Videon pituus (Video Length)  | Valitse videon kesto.                      |  |

| GSM-kamera SG550M         | Käyttöohje                                              |  |
|---------------------------|---------------------------------------------------------|--|
|                           |                                                         |  |
|                           | Valitse infrapunaliikesensorin herkkyys. Mitä korkeampi |  |
| Liiketunnistimen herkkyys | herkkyys, sitä herkemmin kamera laukaisee hälytyksen.   |  |
| (PIR Sensitivity)         | On suositeltavaa käyttää normaaliherkkyyttä. Korkea     |  |
|                           | lämpötila johtaa pienempään herkkyyteen.                |  |
|                           | Valitse kuinka kauan hälytyksen jälkeen kamera ei       |  |
| Jaksotus (PIR Interval)   | aktivoidu liikkeestä. Kameran liiketunnistus on pois    |  |
|                           | päältä tämän aikajakson aikana.                         |  |
|                           | Kamera lähettää MMS-viestejä GSM-verkon kautta,         |  |
| MMS-asetukset (MMS Set)   | joten ennen tätä toimintoa tarvitaan tiedot liittymän   |  |
|                           | palveluntarjoajalta.                                    |  |
|                           | Kamera lähettää sähköpostin GPRS-verkon kautta          |  |
| GPRS-asetukset (GPRS Set) | käyttäen SMTP-protokollaa, joten ennen tätä toimintoa   |  |
|                           | tarvitaan tiedot liittymän palveluntarjoajalta          |  |
|                           | 1) <b>"Manual"</b> :                                    |  |
|                           | Valitse "manuaalinen" testattaessa. Huomioi, että       |  |
|                           | videoita ei voida lähettää testitilassa.                |  |
|                           | 2)"Daily Report":                                       |  |
|                           | "Päivittäinen raportti" lähettää yhteenvedon            |  |
|                           | viimeisimmän 24 tunnin tapahtumista.                    |  |
| Lanetystila (Send Mode)   | 3) <b>"Instant"</b> :                                   |  |
|                           | "Välitön" -tilassa kamera lähettää kuvan tai            |  |
|                           | videoleikkeen välittömästi. Kamera lähettää välittömiä  |  |
|                           | kuvia vain asetetun maksimimäärän päivässä.             |  |
|                           | 4)" <b>OFF"</b> :                                       |  |
|                           | Voit sulkea MMS-toiminnon.                              |  |
|                           | Syötä vastaanottajan puhelinnumero ja sähköposti.       |  |
|                           | Kamera lähettää viestin enintään neljään                |  |
| Lähotya (Sand Ta)         | puhelinnumeroon ja neljään sähköpostiin.                |  |
| Lanetys (Sena To)         | 1> Phone MMS: paina "#" vaihtaaksesi valintaa           |  |
|                           | 2> Email MMS: katso osio 1.3.9                          |  |
|                           | 3> Email GPRS: katso osio 1.3.10                        |  |
| SD-muistin formatointi    | Alusta SD-kortti. Kaikki kuvat ja videot SD-kortilta    |  |
| (Format SD)               | poistetaan.                                             |  |
| Tobdasasatuksat           | Palauttaa kaikki tehdyt muutokset alkuperäisten         |  |
| 1 8110434381016381        | asetusten mukaisesti.                                   |  |

# 3.1.1 Oletusasetukset

Oletusasetukset on lueteltu alla:

| Valikkoasetus                                  | Tehdasasetus    | Valinnainen asetus /<br>alavalikko     |
|------------------------------------------------|-----------------|----------------------------------------|
| Kameran asetus (Camera Mode)                   | Still-kuva      | Video                                  |
| Kello ja aika (Set Clock)                      | Valitse (Enter) | Kello ja päivämäärä                    |
| Kuvan resoluutio (Photo Size)                  | 8M pikseliä     | 5M pikseliä                            |
| Otosmäärä (Photo Burst)                        | 1 otos          | 2 otosta, 3 otosta                     |
| Videon pituus (Video Length)                   | 10 s            | 5–60 s                                 |
| Liiketunnistimen herkkyys<br>(PIR Sensitivity) | Normaali        | Korkea (High), matala (Low)            |
| Jaksotus (PIR Interval)                        | 1 min           | 0-55 s, 1-60 min                       |
| MMS-asetukset (MMS Set)                        | Valitse (Enter) | URL, APN, IP, Port                     |
| GPRS-asetukset (GPRS Set)                      | Valitse (Enter) | Server, APN, Port                      |
| Lähetystila (Send Mode)                        | Manual          | Manual, Daily Report,<br>Instant,Off   |
| Lähetysyhteys (Send To)                        | Puhelin (MMS)   | Sähköposti (MMS),<br>Sähköposti (GPRS) |
| SD-muistin formatointi (Format)                | Valitse (Enter) | Yes (kyllä) / No (ei)                  |
| Tehdasasetukset (Default Set)                  |                 |                                        |

### 3.1.2 Kameratila

Käyttötiloja on kaksi: Valokuvakamera tai videokamera. Kameratilaan pääsee kahdella tavalla: 1. Pikanäppäintä painamalla; 2. asetusvalikon kautta.

- 1. Pikanäppäin: paina nuolta ylös testitilan infonäytöltä päästäksesi videotilaan tai nuolta alas päästäksesi valokuvaustilaan.
- 2. Asetusvalikko: Valokuvaustilasta pääseminen videotilaan:
  - a) Paina **MENU**-näppäintä päästäksesi asetusvalikkoon.
  - b) Käytä nuolinäppäimiä ja valitse Camera Mode.
  - c) Käytä nuolinäppäimiä vasemmalle ja oikealle valitaksesi videotilan (video).
  - d) Paina OK tallentaaksesi muutokset.Paina MENU–näppäintä peruuttaaksesi muutokset.

# 3.1.3 Päivämäärän ja kellonajan asettaminen

Tässä valikossa voit asettaa päivämäärän ja kellonajan. Paristojen irrottaminen laitteesta nollaa päivämäärän ja kellonajan. Päivämäärä näytetään **month/day/year** (kuukausi/päivä/vuosi), kellonaika näytetään **hour**: **minute**: **second** (tunti: minuutti: sekunti). Vuodet voidaan valita välille 2009-2050.

- a) Paina **MENU**-näppäintä päästäksesi asetusvalikkoon.
- b) Käytä nuolinäppäimiä ja valitse Set Clock.
- c) Paina **OK** hyväksyäksesi.
- d) Käytä nuolinäppäimiä ylös ja alas muuttaaksesi ajan ja käytä nuolinäppäimiä vasemmalle ja oikealle siirtyäksesi seuraavaan.
- e) Paina **OK** hyväksyäksesi.Paina **MENU**-näppäintä peruuttaaksesi muutokset.

#### 3.1.4 Kuvakoko

Kuvan resoluutioksi on valittavissa kaksi eri vaihtoehtoa: 8MP ja 5MP. Oletusasetus on 8MP.

- a) Paina **MENU**-näppäintä päästäksesi asetusvalikkoon.
- b) Käytä nuolinäppäimiä ja valitse Photo size.
- c) Käytä nuolinäppäimiä oikealle ja vasemmalle valitaksesi 5M Pixel tai 8M Pixel.
- d) Paina OK tallentaaksesi.
   Paina MENU-näppäintä peruuttaaksesi muutokset.

#### 3.1.5 Kuvausmäärä

Kamera voidaan asettaa ottamaan yksi, kaksi tai kolme kuvaa viritystilassa. Tehdasasetus on yksi kuva.

- a) Paina **MENU**-näppäintä päästäksesi asetusvalikkoon.
- b) Käytä nuolinäppäimiä ja valitse Photo Burst.
- c) Käytä nuolinäppäimiä oikealle ja vasemmalle valitaksesi yhdestä kolmeen kuvaa.
- d) Paina OK hyväksyäksesi.Paina MENU-näppäintä peruuttaaksesi muutokset.

#### 3.1.6 Videon pituus

Kamera voidaan asettaa ottamaan 1-60 sekunnin mittaisia videoita viritystilassa. Tehdasasetus on kymmenen sekuntia.

- a) Paina **MENU**-näppäintä päästäksesi asetusvalikkoon.
- b) Käytä nuolinäppäimiä ja valitse Video Length.
- c) Käytä nuolinäppäimiä oikealle ja vasemmalle valitaksesi **1-60 sekuntia**. Pitämällä nuolinäppäimiä pohjassa asetus vaihtuu viiden ja kymmenen sekunnin harppauksin.
- d) Paina OK hyväksyäksesi.
   Paina MENU-näppäintä peruuttaaksesi muutokset.

### 3.1.7 Liiketunnistimen herkkyys

Liiketunnistimen herkkyys voidaan asettaa kolmeen eri tasoon: **High** (korkea), **Normal** (normaali) ja **Low** (matala). Tehdasasetus on normaali. Sisätiloissa on hyvä käyttää korkeaa herkkyyttä ja ulkona matalaa tai normaalia herkkyyttä. Infrapunalla toimiva liiketunnistin on herkkä ilman lämpötilan vaihteluille, esimerkiksi kuuma tuuli, savu, ikkunan läheisyys jne. vaikuttavat liiketunnistimeen. Korkean lämpötilan alueilla taustalämpösäteily heikentää liiketunnistimen toimintaa, jolloin on hyvä käyttää korkeaa herkkyyttä. PIR toimii noin kahteenkymmeneen metriin saakka +1 °C lämpötilassa ja kuuteen metriin saakka +32 °C lämpötilassa. Älä asenna kameraa vasten nousevaa tai laskevaa aurinkoa, sillä se häiritsee liiketunnistimen toimintaa. Talvella eläinten paksu talviturkki ei anna niin hyvää lämpösäteilyä

kuin muina vuodenaikoina.

- a) Paina MENU-näppäintä päästäksesi asetusvalikkoon.
- b) Käytä nuolinäppäimiä ja valitse Sense Level.
- c) Käytä nuolinäppäimiä vasemmalle ja oikealle ja valitse Low.
- d) Paina OK hyväksyäksesi.Paina MENU-näppäintä peruuttaaksesi muutokset.

#### 3.1.8 Jaksotus

Kamera voidaan asettaa jaksottamaan kuvausta joko 0-60 sekunnin tai 1-60 minuutin välein ensimmäisen havaitun liikkeen jälkeen. Valitun jaksotusajan välissä infrapunaliiketunnistin (PIR) on poiskytkettynä, koska kamera on ennalta määritelty ottamaan kuvia tietyin väliajoin. Tehdasasetus on 5 sekuntia.

- a) Paina **MENU**-näppäintä päästäksesi asetusvalikkoon.
- b) Käytä nuolinäppäimiä ja valitse Interval.
- c) Käytä nuolinäppäimiä oikealle ja vasemmalle valitaksesi 0 sekuntia-60 minuuttia.
   Pitämällä nuolinäppäimiä pohjassa asetus vaihtuu viiden ja kymmenen sekunnin tai minuutin harppauksin.
- d) Paina OK hyväksyäksesi.Paina MENU-näppäintä peruuttaaksesi muutokset.

#### 3.1.9 MMS-asetukset

Multimediaviestin asetuksia on neljää erilaista: URL, APN, IP ja Port.

- a) Paina **MENU**-näppäintä päästäksesi asetusvalikkoon.
- b) Käytä nuolinäppäimiä ja valitse MMS Set.
- c) Paina **OK** hyväksyäksesi.
- d) Paina # siirtyäksesi seuraavaan (URL, APN, IP tai Port). Käytä numeronäppäimiä lisätäksesi numeroita, kirjaimia tai välimerkkejä. Paina UP (Peruuta) poistaaksesi merkkejä.
- e) Paina **OK** hyväksyäksesi.Paina **MENU**-näppäintä peruuttaaksesi muutokset.

#### MMS-asetukset (tietokoneella)

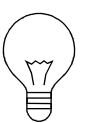

- 1. Aseta ladatut paristot.
- 2. Aseta SD-kortti.
- 3. Aseta SIM-kortti.
- 4. Käynnistä ja mene testitilaan.
- 5. Kun olet muuttanut asetuksia MMS Set valikossa, kamera luo SD-kortille automaattisesti tiedoston nimeltä '**PROFILE.INI**'.
- 6. Lue tiedosto 'PROFILE.INI' ja aseta MMS-parametrit. Alla referenssi:
  URL (Enintään 64 merkkiä)
  A.P.N (Enintään 32 merkkiä)
  IP (Enintään 16 merkkiä)
  Port (Enintään 6 merkkiä)
  Account and Password (Osa operaattoreista vaativat tilin ja salasanan

MMS-viestien asetuksille.)

Phone (Enintään 24 merkkiä / puhelinnumero)

Email (Enintään 48 merkkiä / sähköpostiosoite)

Huomaa, että tämä on vain esimerkki. Tarkempia ohjeita saat operaattoriltasi. Muutettavana on ainoastaan neljä parametriä. Älä muuta muita parametrejä.

#### 3.1.10 GPRS-asetukset

Voit muokata GPRS-asetuksia profile.ini tiedostossa. [GPRS Setting]

Server : Sähköpostipalvelin, esimerkiksi: mail.inet.fi

Port : Sähköpostipalvelimen portti, esimerkiksi: 25;

APN : APN-nimi, esimerkiksi: internet;

Account, Password: ( Jotkin operaattorit vaativat käyttäjänimen ja salasanan.)

Email user : Sähköpostiosoite, esimerkiksi: matti@osoite.fi;

Email password : Sähköpostin salasana, esimerkiksi: 1111;.

#### 3.1.11 Lähetystila

MMS-tiloja on kolmea erilaista: Manuaalinen (Manual) toimii testitilassa , Päivittäinen

tapahtumaraportti (Daily report) ja välitön (Instant) toimii toimintatilassa. Alla on kuvattu Instant-tilan asettaminen päälle:

- a) Paina **MENU**-näppäintä päästäksesi asetusvalikkoon.
- b) Käytä nuolinäppäimiä ja valitse MMS Mode.
- c) Käytä nuolinäppäimiä oikealle ja vasemmalle valitaksesi Instant.
- d) Paina OK tallentaaksesi.

Paina MENU-näppäintä peruuttaaksesi muutokset.

Valitessasi "Daily Report" lähetysaika tulee määrittää muodossa: xxH, xxM. Jos valitset "Instant", sinun tulee valita lähetettävien viestien enimmäismäärä. Voit valita enintään 99 kuvaa.

#### 3.1.12 Lähetysyhteys

Syötä MMS-viestin vastaanottajan puhelinnumero tai sähköposti.

- a) Paina MENU-näppäintä päästäksesi asetusvalikkoon.
- b) Käytä nuolinäppäimiä ja valitse Send To.
- c) Käytä nuolinäppäimiä oikealle ja vasemmalle valitaksesi **Number**.
- d) Paina **OK** Hyväksyäksesi.

Paina MENU-näppäintä peruuttaaksesi muutokset.

e) Paina # siirtyäksesi seuraavaan. Käytä numeronäppäimiä lisätäksesi numeroita,

kirjaimia tai välimerkkejä. Paina UP (Peruuta) poistaaksesi merkkejä.

f) Paina OK tallentaaksesi.
 Paina MENU-näppäintä peruuttaaksesi muutokset.

#### 3.1.13 SD-kortin alustaminen

Toiminto alustaa SD-muistikortin ja poistaa kaikki kuva- ja videotallenteet.

- a) Paina **MENU**-näppäintä päästäksesi asetusvalikkoon.
- b) Käytä nuolinäppimiä ja valitse Format.
- c) Paina **OK** hyväksyäksesi.
- d) Käytä nuolinäppäimiä vasemmalle ja oikealle valitaksesi Yes (kyllä).
- e) Paina OK alustaaksesi SD-kortin.
   Paina MENU–näppäintä peruuttaaksesi muutokset.

#### Huom:

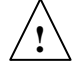

# Odota SD-kortin alustamista!

#### 3.1.14 Tehdasasetusten palauttaminen

Tehdasasetusten palauttaminen poistaa kaikki tehdyt muutokset.

- a) Paina MENU-näppäintä päästäksesi asetusvalikkoon.
- a) Käytä nuolinäppimiä ja valitse Reset.
- b) Paina OK hyväksyäksesi.
   Paina MENU-näppäintä peruuttaaksesi muutokset.

#### 3.2 Toisto

Playback-tilassa kuvia ja videoita voidaan katsoa, poistaa tai lähettää MMS-viestinä.

#### 3.2.1 Kuvien ja videoiden katselu

Kuvia voidaan katsella kameran näytöltä, TV-monitorista tai tietokoneesta. Yökuvat näkyvät mustavalkoisena ja päiväkuvat värillisinä. Videoita ei voi katsoa kameran näytöltä.

Kameran näyttö: Paina OK-näppäintä selataksesi kuvia (videot eivät näy kameran näytöllä). Selaa kuvia kauko-ohjaimen nuolinäppäimillä. Kuva voidaan poistaa selaamisen aikana valitsemalla"DEL ONE IMAGE" tai "DEL ALL IMAGES", ks. Kohta 2.2.2.

**PC**: Yhdistä kamera USB-välikaapelilla tietokoneeseen. Voit katsella kuvia (JPG) ja videoita (AVI) kuvan- tai videonkäsittelyohjelmalla.

**TV**: Yhdistä kamera TV-välikaapelilla televisioon. Aseta toimintomoodi TEST-asentoon. Paina OK, jolloin viimeksi otettu kuva näkyy. Voit selata kuvia ja videoita kauko-ohjaimen nuolinäppäimillä. Keskeyttääksesi selaamisen paina OK-näppäintä, jolloin kamera palaa info-ruutuun.

#### 3.2.2 Kuvien ja videoiden poistaminen

Kameran ottamia kuvia voidaan poistaa joko yksitellen tai kaikki kerrallaan. Selaamalla MENU-valikosta "DEL ONE IMAGE" voidaan poistaa yksi kuva kerrallaan.

Huomioi, että poistettuja kuvia ei voida palauttaa! SD-kortin alustaminen on suositeltavaa, mikäli kaikki kuvat poistetaan.

- a) Selaa poistettava kuva tai video.
- b) Paina **MENU**-näppäintä päästäksesi asetusvalikkoon.

- c) Käytä nuolinäppimiä ja valitse Delete.
- d) Paina **OK** hyväksyäksesi.
- e) Käytä nuolinäppäimiä oikealle ja vasemmalle ja valitse DEL ONE IMAGE tai DEL ALL IMAGES
- f) Paina OK hyväksyäksesi.
   Paina MENU-näppäintä peruuttaaksesi muutokset.

# 3.2.3 MMS-viestien manuaalinen lähettäminen

Send MMS -toiminto näytetään ainoastaan, jos MMS Mode -valinta on asetettu manuaaliseksi (Manual).

- a) Selaa lähetettävä kuva tai video.
- b) Paina **MENU**-näppäintä päästäksesi asetusvalikkoon.
- c) Käytä nuolinäppimiä ja valitse Send Message.
   Paina OK hyväksyäksesi.
   Paina MENU-näppäintä peruuttaaksesi muutokset.

# 3.3 Laser-osoitin

Laser-osoitin on tarpeellinen esimerkiksi yöaikaan, hämärissä olosuhteissa tai osoitettaessa tiettyä aluetta tai kohdetta.

- a) Paina \* testataksesi laser-osoitinta
- b) Säädä kameran takaosassa oleva korkeussäädin oikeaan asentoon

#### HUOM:

Huomioi, että laser voi vahingoittaa silmiä!

# 3.4 Tiedostojen numerointi

Kuvat ja videot tallentuvat ennalta määriteltyyn kansioon. Tiedostot tallentuvat numerojärjestyksessä (IMAG0001.JPG or IMAG0001.AVI). Tiedoston nimen loppuosa kertoo, onko tiedosto kuva (JPG) vai video (AVI).

### 3.5 Usein kysytyt kysymykset

# "Kameran alemman linssin takana on reikälevy irrallaan, onko kamerani viallinen?"

Kameran alemman linssin takana on pieni pyöreä liikkuva levy, jossa on reikä keskellä. Levy liikkuu omassa vapaassa tilassaan, kun kameraan ei ole asennettu paristoja eikä virta ole päällä. Levy tukee yökuvauksessa infrapunasalamaa ja sen toiminta on automaattisesti säädeltyä.

### Tekniset tiedot

| Киvарää                        | 5MP Color CMOS, 8MP Interpolation                                                             |  |  |
|--------------------------------|-----------------------------------------------------------------------------------------------|--|--|
| Objektiivi                     | F/NO=3.0 FOV (näkökenttä)=52°                                                                 |  |  |
| Näyttö                         | 1.5″ LCD                                                                                      |  |  |
| Muistikortti                   | 8 MB ~ 32 GB                                                                                  |  |  |
| Kuvakoko                       | 8MP = 3328 ×2496<br>5MP = 2560×1920                                                           |  |  |
| Videokoko                      | 640×480 (16fps)                                                                               |  |  |
| PIR (liiketunnistin) etäisyys  | 18 m                                                                                          |  |  |
| PIR                            | Multi Zone                                                                                    |  |  |
| Liiketunnistimen herkkyys      | Säädettävissä (suuri/normaali/matala)                                                         |  |  |
| Viive                          | 1.2s                                                                                          |  |  |
| Paino                          | 0.30 kg                                                                                       |  |  |
| Toiminta-/Varastointilämpötila | -20 ~ +60°C / -30 ~ +70°C                                                                     |  |  |
| Jaksotus                       | 1s – 60 min                                                                                   |  |  |
| Otosmäärä                      | 1–3                                                                                           |  |  |
| Videon pituus                  | 1–60s                                                                                         |  |  |
| Virtalähde                     | 8×AA (Suositeltu)<br>4×AA tai ulkoinen virtalähde (6V2A)                                      |  |  |
| Virrankulutus valmiustilassa   | < 0.25 mA (<6mAh/päivä)                                                                       |  |  |
| Virrankulutus                  | 400 videota (jaksotus=5 min, videon<br>pituus=10 s);<br>500 MMS (käytettäessä 8 AA paristoa*) |  |  |
| Akku lähes tyjä                | LED-merkkivalot                                                                               |  |  |
| Äänitys                        | Available                                                                                     |  |  |
| Asennus                        | Köysi / vyö / lukko                                                                           |  |  |
| Mitat                          | 140 x 87 x 55 mm                                                                              |  |  |
| Toimintakosteus                | 5 % - 90 %                                                                                    |  |  |
| Hyväksynnät                    | FCC, CE, RoHS                                                                                 |  |  |

\* kamera ei sisällä paristoja

#### Toimitus sisältää:

- Digitaalikameran
- Kaukosäädin
- USB-kaapeli
- TV-kaapeli
- Vyö
- Käyttöohje
- Antenni